# Ouvrir « My Audi » et sélectionner « C'est parti ».

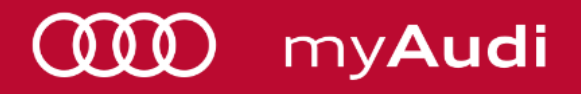

## 1) Compléter par son adresse mail

| 11:14                    |                      | .∎I 4G 🔳 |  |
|--------------------------|----------------------|----------|--|
| $\times$                 | Ouverture de session |          |  |
| QQQ                      |                      |          |  |
| Audi ID<br>Bienvenue     |                      |          |  |
| Chez Audi Ecosystem.     |                      |          |  |
| E-mail                   |                      |          |  |
|                          | Suivant              |          |  |
| Créer un compte          |                      |          |  |
|                          |                      |          |  |
| Mentions légales         |                      |          |  |
| Conditions d'utilisation |                      |          |  |
| Protection des données   |                      |          |  |

#### → 2) Entrer votre Mot De Passe

Si votre mot de passe est invalide, veuillez cliquer sur « mot de passe oublié »

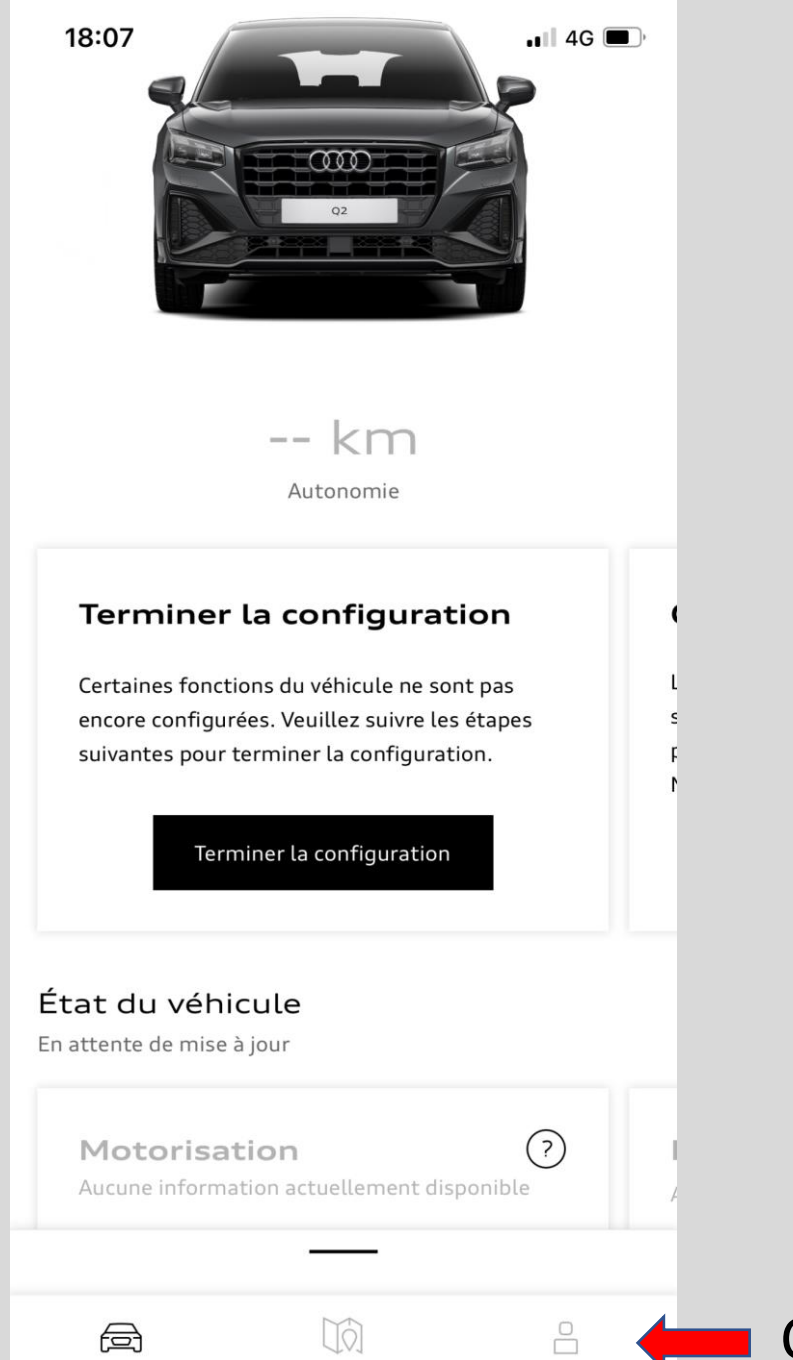

Cliquer sur le logo « personnage »

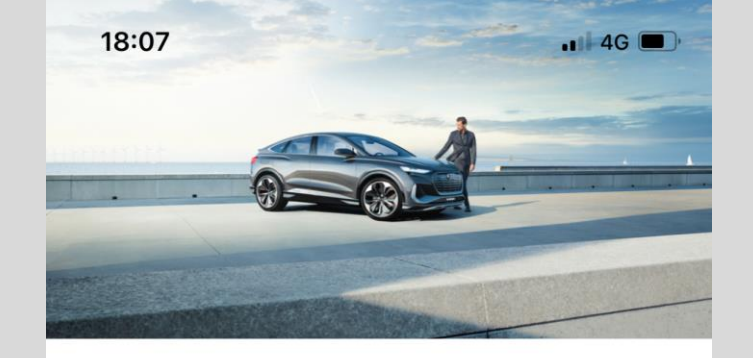

Audi Audi Dbf audidbf2021@gmail.com

#### **Cliquer sur** « Partenaire Audi »

| Réglages                      |       |
|-------------------------------|-------|
| Réglages du compte            | >     |
| Partenaire Audi               | >     |
| Réglages de l'appli           | >     |
| Vos systèmes de chargeme      | nt >  |
| Contrats                      |       |
| Contrat d'utilisateur princip | oal > |
| Services                      |       |
|                               | 0     |

### Sélectionner votre Partenaire Audi, Mérignac, Artigues ou Arcachon.

« Bordeaux »

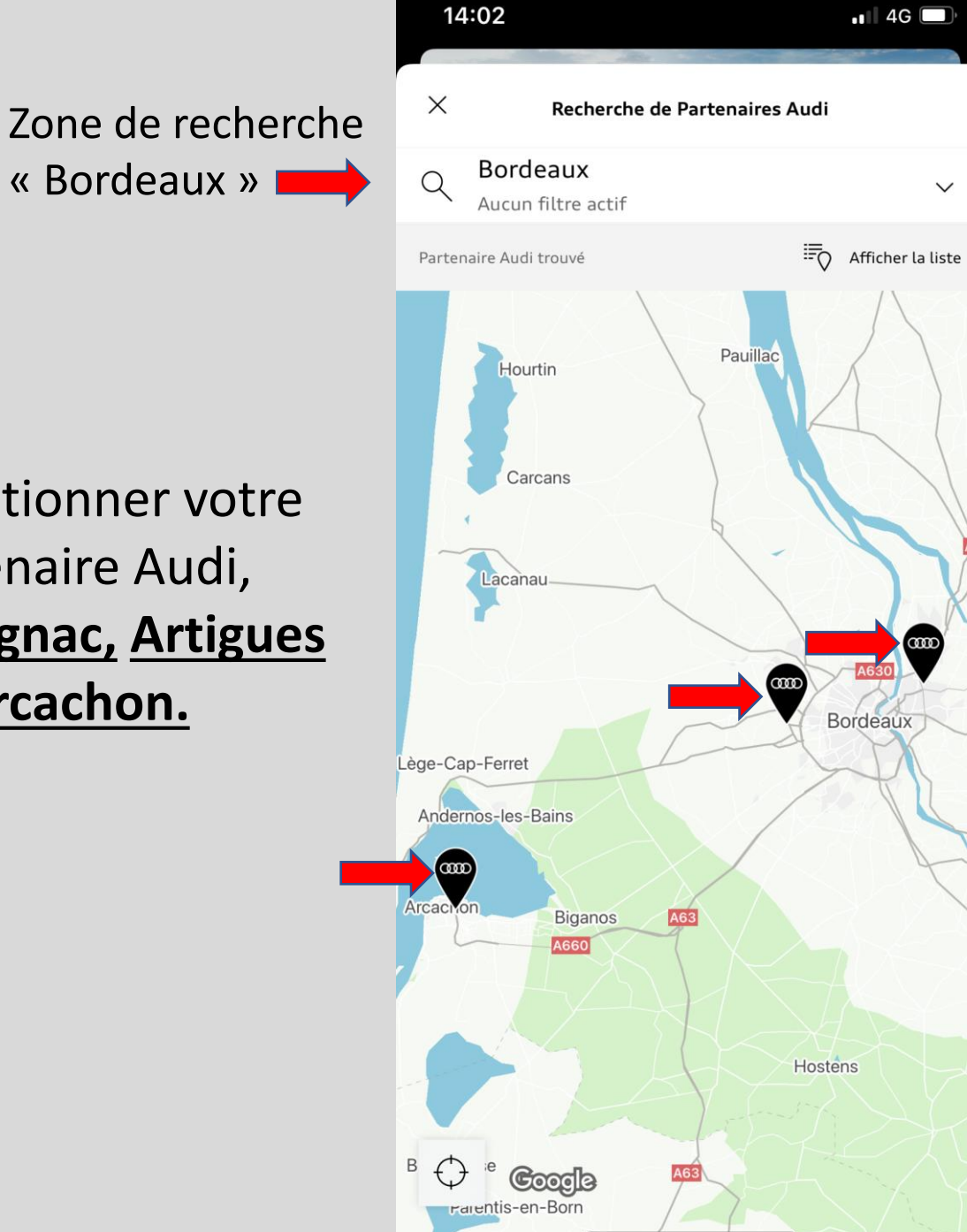

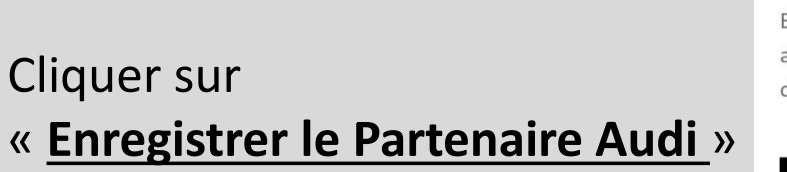

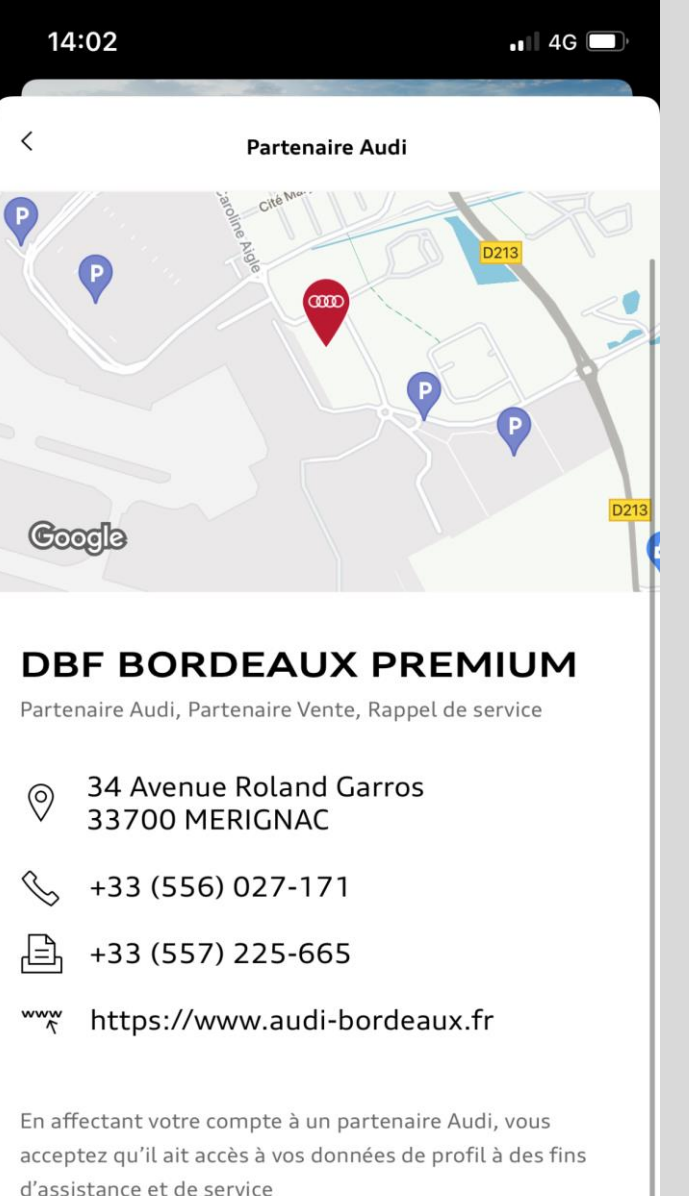

Enregistrer le Partenaire Audi

Vous avez terminé la configuration de votre compte My Audi.

Toutes les explications concernant son fonctionnement ou les fonctionnalités disponibles pour votre voiture vous seront transmises lors de la réception de votre véhicule.

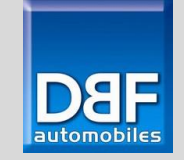